## ぱあとなあマイページ 操作マニュアル

# (2023年2月1日~)

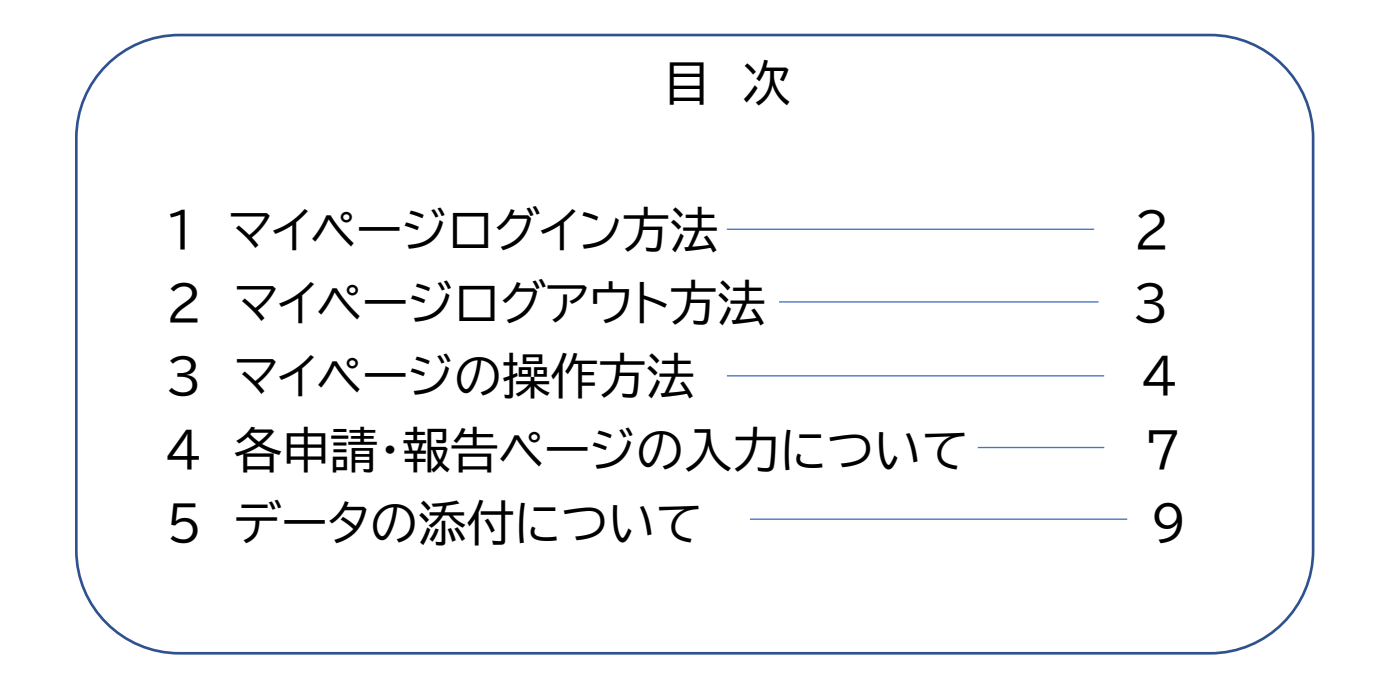

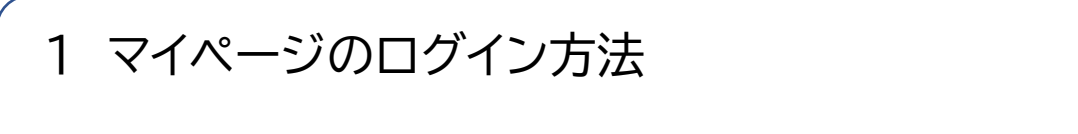

ぱあとなあ名簿登録者専用ページ→「マイページ」→ログインボタンをクリックします。

① 【メールアドレスでログイン】を選択します。

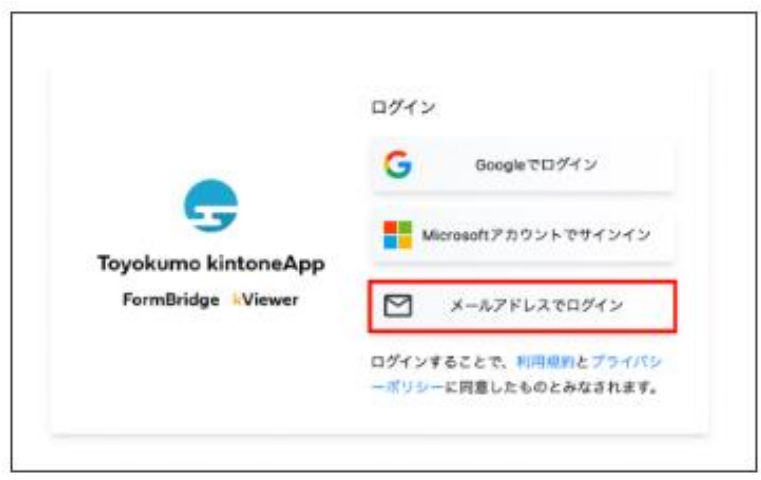

② メールアドレスを入力し、[送信]をクリックします。

| <b>Toyokumo kintoneApp</b><br>FormBridge kViewer | メールアドレスでログイン<br>このメールアドレス宛にログイン用URLを送<br>信します。 |
|--------------------------------------------------|------------------------------------------------|
|                                                  | x+++>en x518                                   |

③ ②で入力したメールアドレス宛にメールが届きます。 [toyokumo KintoneApp認証にログイン]をクリックし、入力作業を行ないます。 ※ログインURLは、1回のみ使用可能となります。

| Toyokumo kintoneApp認証 へのログイン 🥶 🔉 🕬 トレイズ                  |
|----------------------------------------------------------|
| <br>noneply@kintoneapp.com<br>To 部分 *                    |
| お振動                                                      |
| このメールアドレスでの Toyokumo kintoneAppi問題 へのロジインのリウエストを受け付けました。 |
| のアカウントでログインするには、こちらのリンクモクリックしてください。                      |
| Toyokurro kintonaAppillSE (2019/12)                      |
| 本リンクは一回のJA使用可能です。次日に降のログインは元のベージへ再度アクセスしてくだかい。           |
| このリンクをリクエストしていない場合は、このメールを勉強してください。                      |
| よろしくお願いいたします。                                            |
| Toyokumo kintoneAppitäjiE fr−1.                          |
|                                                          |

【補 足】 ※GoogleアカウントやMicrosoftアカウントをお持ちの方は、ぱあとなあに登録している メールアドレスと同じであれば、Google・Microsoftアカウントでログインは可能です。 ※不特定多数が利用するパソコンからのログインは推奨しません。もし、ログインする場合は、 必ずログアウトしてください。ログアウト方法は次ページ参照。

※各自の責任において、各アカウントやメールアドレス、パソコンを管理しマイページにログインしてください。

2 マイページのログアウト方法

① 入力作業が終了したら、マイページ画面下部の下記表記をクリックします。

Toyokumo kintoneAppからログアウト 👂

② 下記画面に移動するので、[ログアウト]をクリックする。

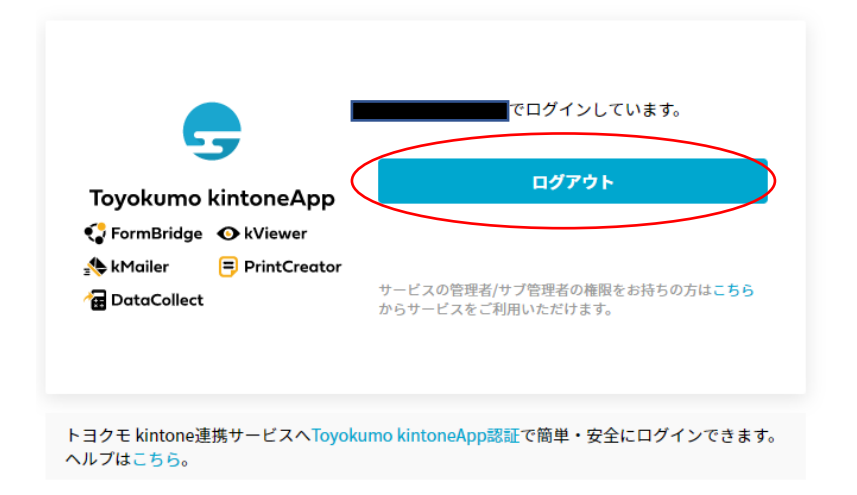

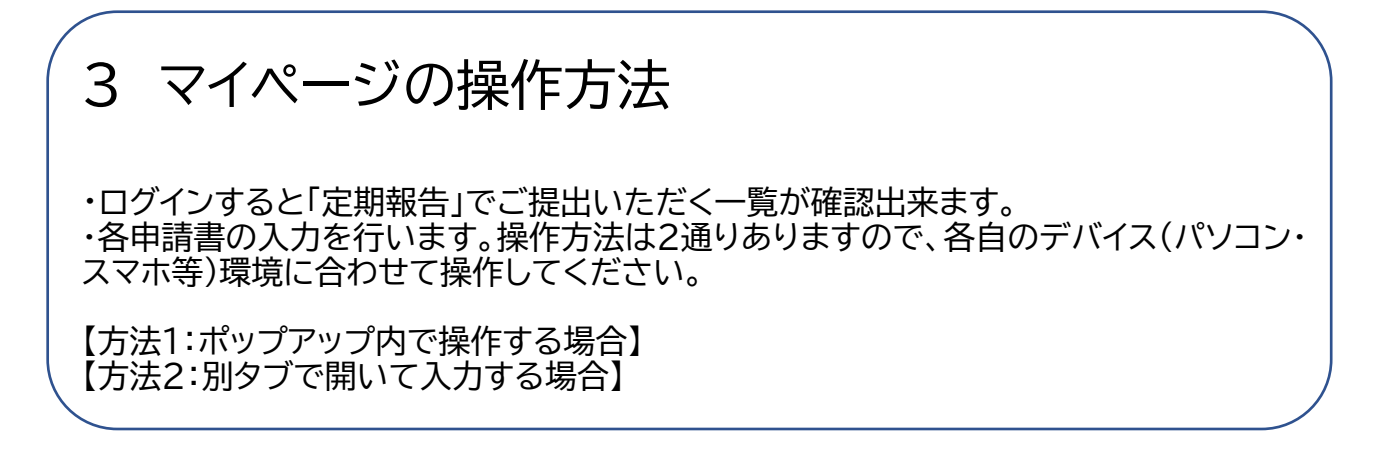

#### マイページにログインし、表記の氏名・名簿登録者番号等をご確認ください。

| 氏名<br>試験 太郎 | 受講者番号<br>0 | 所属支部<br>西支部 |       |            |  |
|-------------|------------|-------------|-------|------------|--|
| てすと たろう     |            |             |       |            |  |
|             |            | 【 定 期 #     | 品 生 1 |            |  |
|             |            |             |       |            |  |
|             |            | 1 名薄登録      | 申請書   |            |  |
|             |            |             |       |            |  |
| 年度          | ÷          | 受講者番号 ≑     |       | 氏名 ⇔       |  |
| -           |            |             |       | 2420 14 42 |  |

#### 【方法1:ポップアップ内で操作する場合】

各申請書スペース右上にカーソルを合わせて全方位矢印マークを押すと、ポップアップで大きく表示されます。

|        | 1,     | ,名薄登録申請書 |       |
|--------|--------|----------|-------|
| ↓このマーク | 年度 ≑   | 受講者番号 ≑  | 氏名 🗘  |
|        | 2023年度 | 0        | 試験 太郎 |
|        |        |          |       |
|        |        |          |       |
| •      |        |          |       |
|        |        |          |       |

② 下記のように表記されます。左の青い四角マークを押すと編集画面に移動します。

|            | 年度 ≑   | 受講者番号 ≑  | 氏名 🗢  |  |
|------------|--------|----------|-------|--|
| <b>b</b> ) | 2023年度 | 0        | 試験 太郎 |  |
|            |        |          |       |  |
|            |        |          |       |  |
|            |        |          |       |  |
|            |        |          |       |  |
|            |        |          |       |  |
|            |        |          |       |  |
|            |        |          |       |  |
|            |        | ᆞᇳᅣᅕᇰᇔᆂᇔ |       |  |

③ ポップアップ内にカーソルを合わせて縦スクロールすると、現在の登録内容が確認できます。 [報告画面へ]をクリックして入力操作を行います。

| 202                               | 建度                     |        |           |             |      |                      | A |  |
|-----------------------------------|------------------------|--------|-----------|-------------|------|----------------------|---|--|
| ● 報告                              |                        | )      |           |             |      |                      |   |  |
| <del>2023年[</del><br>申請種別<br>成年後見 | <del>。</del><br>人等候補者名 | 海の登録を更 | 更新する,未成年後 | 後見人候補者名簿に追訳 | 登録する | (対象:未成年後見人人材育成研修修了者) |   |  |
| 登録種別                              | 登録月                    | 会員番号   | 受講者番号     | 旧所属都道府県士会   | 所属支部 | β                    |   |  |
| 更新<br>                            |                        | 0      | U         |             | 四文即  |                      | - |  |
| rî <i>b</i> r                     | s h-H                  | :+5    | ▲旦☆☆∧∩☆   | 2 受仟意向調音    | 与重   |                      |   |  |

④ 入力が終わりましたら、[回答]をクリックします。

| 提出日 ≜                 |                                        | 44 ±    |
|-----------------------|----------------------------------------|---------|
| 1                     | <b>勤務先</b> 所属なし                        |         |
| 1<br>1<br>1<br>1<br>1 | 3.薄登 社会福祉士会年会費引落口座から引き落とす<br>录引落<br>1座 |         |
| 2<br>3                | 1座の あり<br>変更                           |         |
| a<br>H<br>H           | 20他<br>建絡事<br>頁<br>又る ✔ 回答             | ्रासिक- |
|                       |                                        |         |

⑤ ポップアップ画面を閉じる時は、ポップアップ画面ではない場所をクリックするとポップアップ画面が閉じます。

<u>※マイページに戻った際、ブラウザのリロードボタンをクリックするとページが更新されます。</u>

【リロードボタンについて】

お使いのブラウザで表記は違いますが、ブラウザの左上辺りにある「まるい矢印」マークになります。

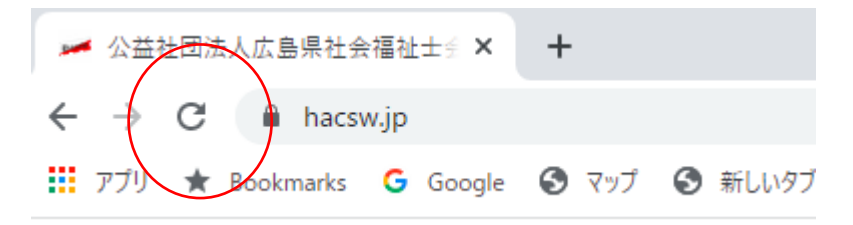

【方法2:別タブで開いて入力する場合】

 たの青い四角マークにカーソルを合わせて右クリックを押下し、
 「リンクを新しいタブで開く」を選択する。
 ブラウザの別タブの全画面で表示され、操作入力が可能となります。

|   | 1,名簿登録申請書 |         |       |  |  |  |  |  |
|---|-----------|---------|-------|--|--|--|--|--|
|   | 年度 ≑      | 受講者番号 ♣ | 氏名 🗢  |  |  |  |  |  |
| Ē | 2023年度    | 0       | 試験 太郎 |  |  |  |  |  |
|   |           |         |       |  |  |  |  |  |
|   |           |         |       |  |  |  |  |  |
|   |           |         |       |  |  |  |  |  |
|   |           |         |       |  |  |  |  |  |
|   |           |         |       |  |  |  |  |  |

別タブで操作終了後、マイページタブに戻った際に、リロードマークをクリック すると更新されます。

### 4 各申請・報告ページの入力について 下記申請・報告について、各ページから報告を行います

| ①名簿登録申請書    | (全員)      |
|-------------|-----------|
| ②受任意向調査票    | (全員)      |
| ③活動報告書      | (主員)      |
| ④個別報告書      | (受任してる場合) |
| ⑤監督人個別報告書   | (受任してる場合) |
| ⑥任意後見件個別報告書 | (受任してる場合) |
| ⑦未成年個別報告書   | (受任してる場合) |
| ⑧インシデントレポート | (任意)      |

【作業途中で中断される場合の注意点】 各申請・報告の入力途中でログアウトしたり、ブラウザを閉じると編集内容が破棄されます。 編集作業途中で中断される場合は、一旦[回答]で送信して、再度入力作業を行なってくださ い。上書き保存されます。

 各申請・報告ページに入りましたら、左上の[報告画面へ]又は[回答する]をクリックして 編集画面に移動します。

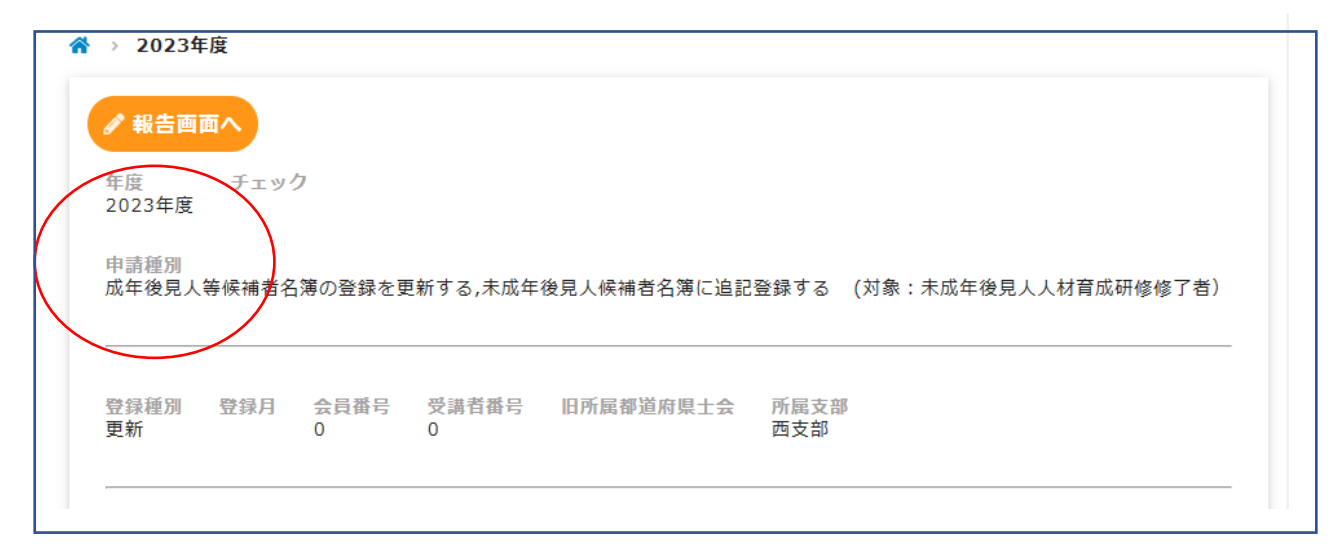

- ② 各申請・報告ページに入りましたら、記入欄に従い必要な部分を記入します。
  - ・チェックミスは、チェックボックスをもう一度クリックすると訂正できます。 ドロップダウンの選択肢は下記の★印を押すと訂正できます。 (記入欄にカーソルを合わせると出現します)
  - ・各記入欄の質問について、必ず記入または選択をしながら進んでください。
  - ・各記入欄には補足説明がついているものがあります。指示に従い記入して下さい。

| 由請の種別                | 答録情報        | 道絡先                    | 勤務先          |
|----------------------|-------------|------------------------|--------------|
|                      | AT HI AN AL |                        | 3/1/1/2/2/0  |
| 申請種別                 |             |                        |              |
| 成年後見人等               | 候補者名簿の登録を更  | 更新する                   |              |
| ★成年後見人               | 候補者名簿に追記登録  | する (対象:未成年後            | 見人人材育成研修修了者) |
|                      |             |                        |              |
|                      |             |                        |              |
|                      |             |                        |              |
|                      |             |                        |              |
| 登録種別                 |             | 登録月                    |              |
| 登 <b>録種別</b><br>新規登録 |             | <b>登録月</b><br>         |              |
| <b>登録種別</b><br>新規登録  |             | <b>登録月</b><br>選択してください | л            |

③ 次のページに進む際は、ページ下部にある「次へ」を押します。 前のページへ戻る際は、ページ下部にある「戻る」を押します。 回答を提出する際は、ページ下部にある「確認」を押します。(確認は最後のページにあります。)

| スの地域の市内 |      |  |
|---------|------|--|
| ての他連絡争項 |      |  |
|         |      |  |
|         |      |  |
|         |      |  |
|         | =7   |  |
|         | PC . |  |
|         |      |  |

④ 確認画面で、記載漏れ、ミス等がないか確認する。
 確認できたら下部にある[回答]をクリック

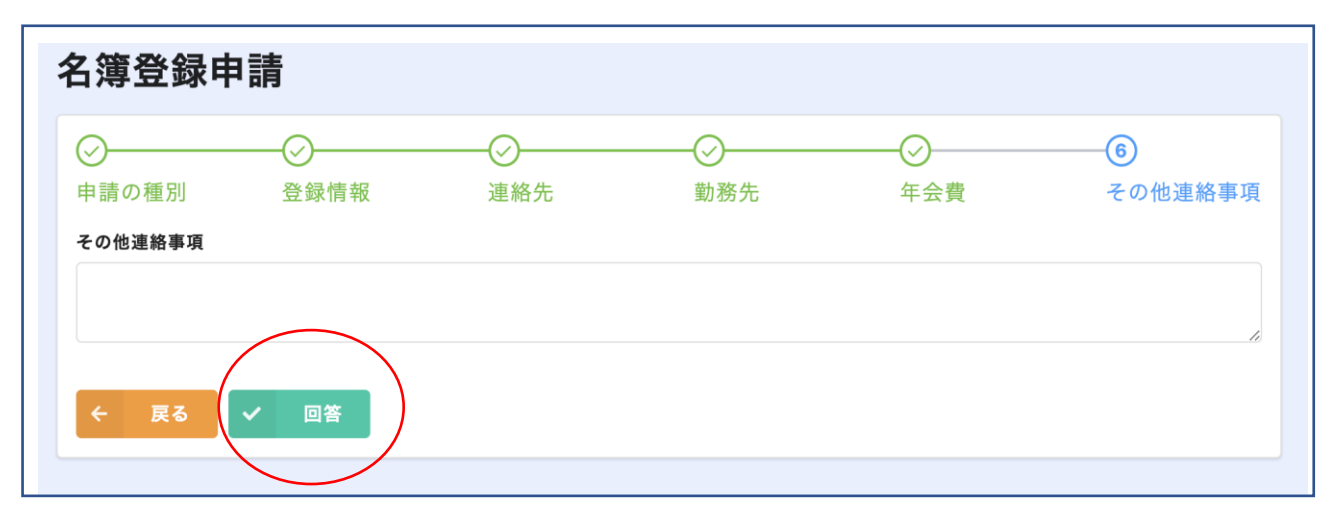

⑤ 回答後、[マイページへ戻る]をクリックするとマイページの一覧画面へ戻ります。

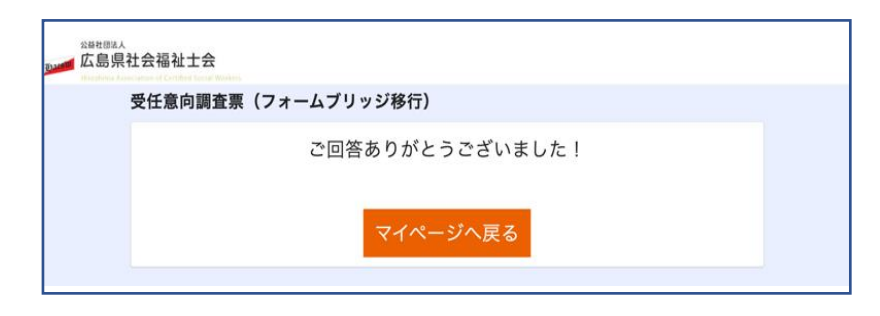

⑥ 報告が済んだ申請書は、マイページの一覧で[提出済]と表示されます。

| 4 個別報告書  |          |            |               |         |          |  |  |  |
|----------|----------|------------|---------------|---------|----------|--|--|--|
|          | 是出チェック ≑ | 報告日 ≑      | 年度(定期の場合のみ) ≑ | ケースNo ‡ | 基本事件番号 ≑ |  |  |  |
| <b>Q</b> | 提出済      | 2023-01-17 | 2022年度        | 0-4     | 4321     |  |  |  |
|          |          |            |               |         |          |  |  |  |

#### 【重要】全ての提出が完了したら、該当する申請書・報告書が、<u>[提出済]</u>になって いるか必ずご確認ください。

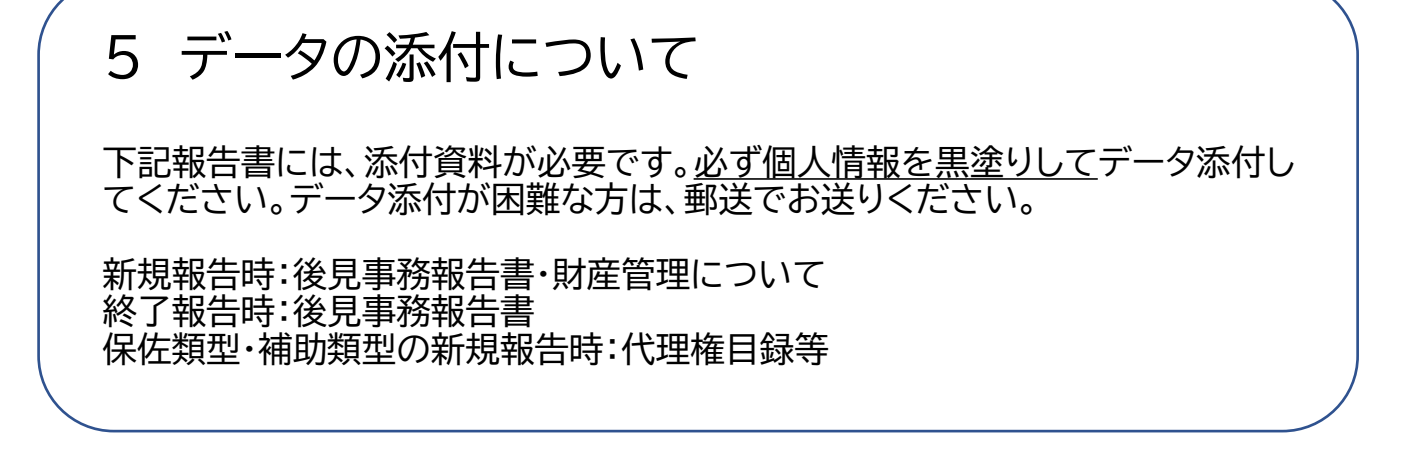

- 添付データを作成し、入力作業を行なっているデバイス(パソコン・スマホ等)へ保存。
   ・添付可能なデータ形式は、PDF・JPEG・画像(写真)です。
   ・ファイルの名称をケース番号に変えておいてください。
- ② マイページの個別報告を作成し、下記選択画面まできたら[データを送る]を選択する。

| 土地                          | 建物   | Ø        |
|-----------------------------|------|----------|
| - 0                         | + -  | - 0      |
| ※単位:筆                       | ※単   | 単位:戸     |
| 預貯金等(総額)                    | 収ま   | を見込み     |
| 選択してください                    | V ji | 選択してください |
| 後見事務報告、財産管理等の資料<br>選択してください |      |          |

③ 選択すると下記のような画面が表示されるので、[参照]をクリックして保存したデータ を添付する。

| データで送る        | ~                                     |
|---------------|---------------------------------------|
|               |                                       |
| データを添付し       |                                       |
| 「①添竹9る除は、必9個」 | 人情報を黒塗りしてください。②添付可能なテーダ(PDF、JPEG、画像)」 |
| 後目車務報告        | 財産祭神について                              |
| 参照            | 参照…                                   |
| 最大10MB        | 最大10MB                                |
| その他特記すべき事項    |                                       |
|               |                                       |
|               |                                       |
|               |                                       |

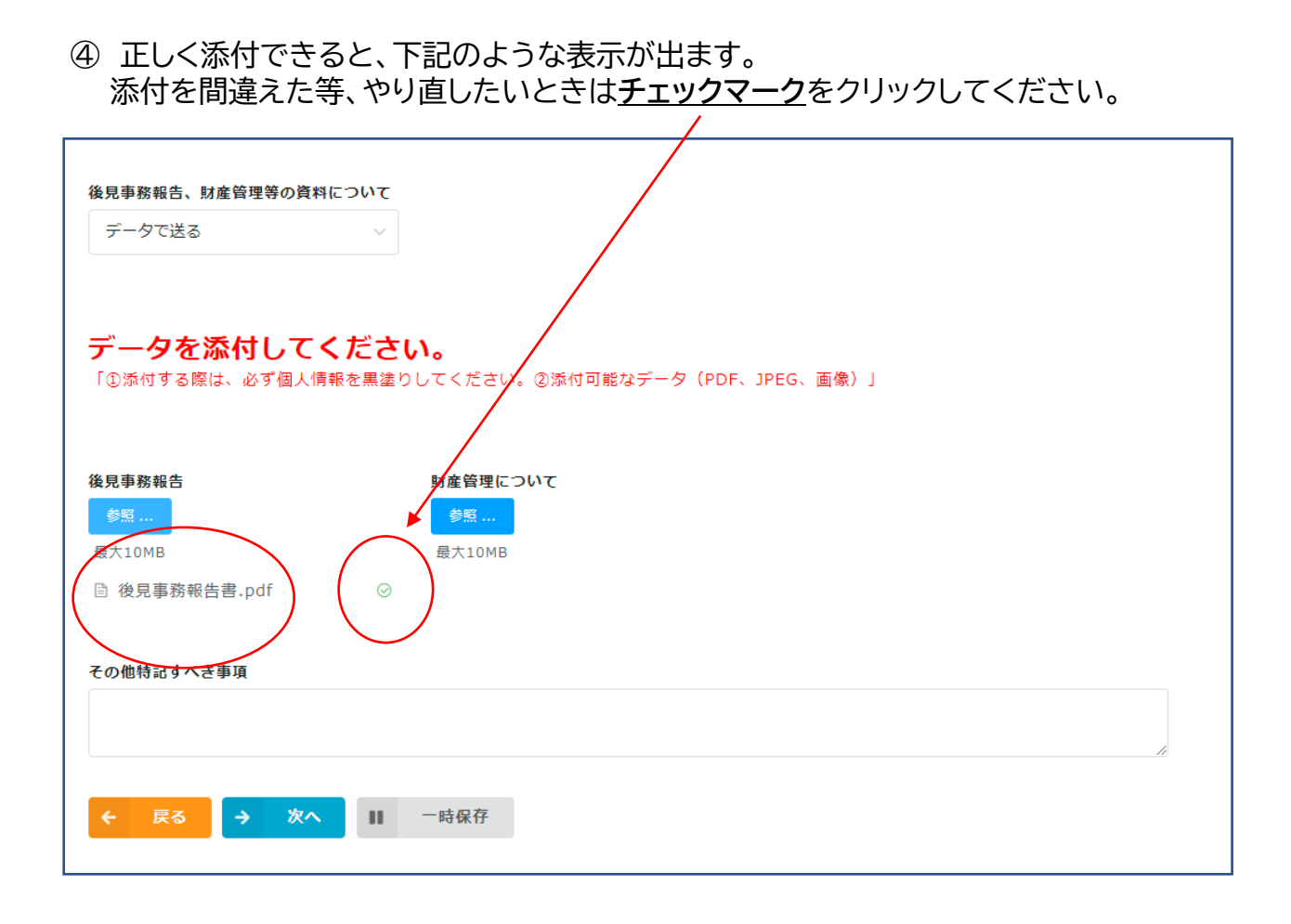

以上